# Teilnahme an Skype for Business – Meetings mit Gastaccount am Android Device

Öffnen Sie die Besprechungseinladung in Ihrem E-Mail-Postfach:

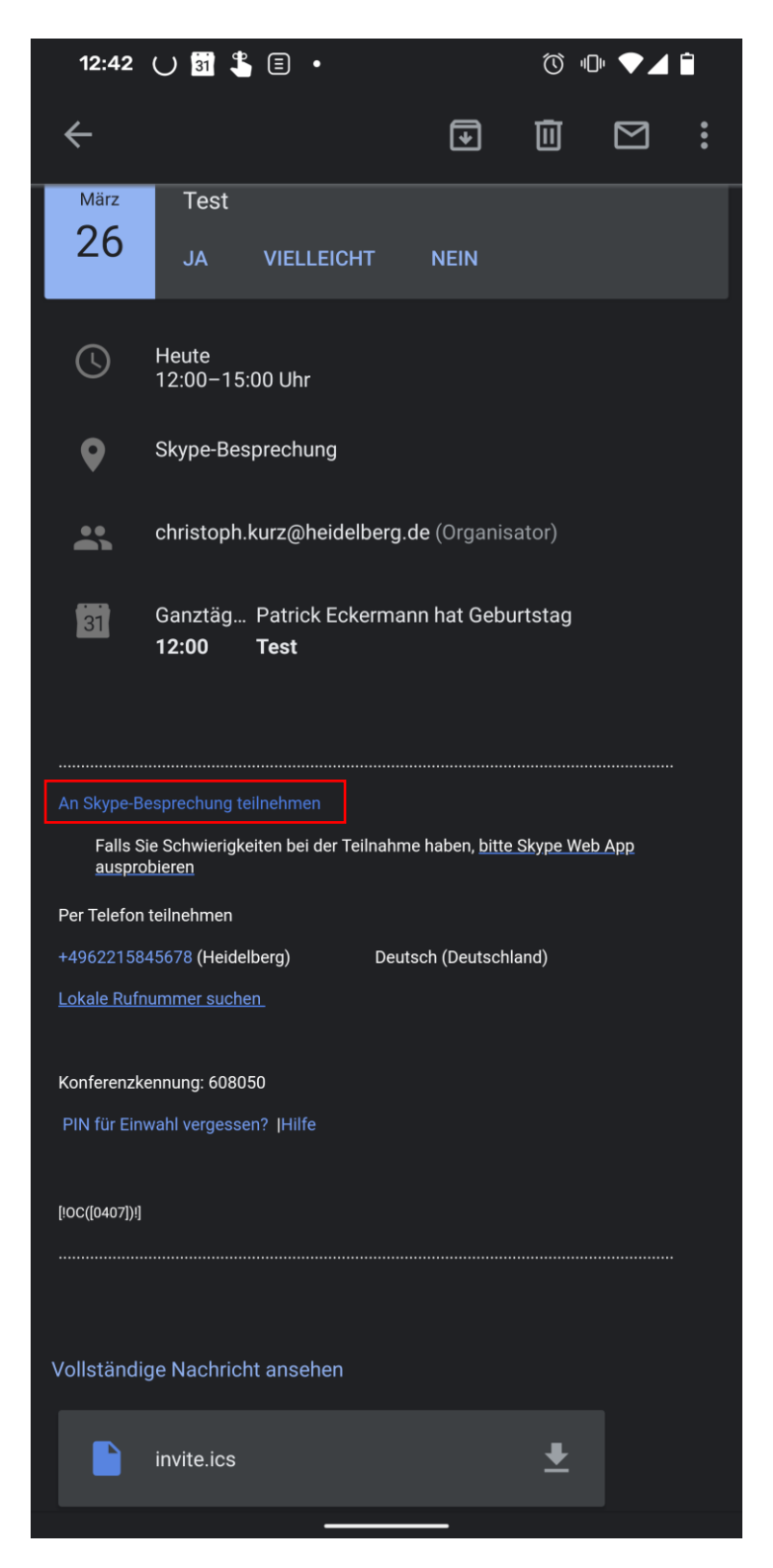

Klicken Sie auf den Link "An Skype-Besprechung teilnehmen".

Sie werden in den Playstore umgeleitet um Skype for Business zu installieren:

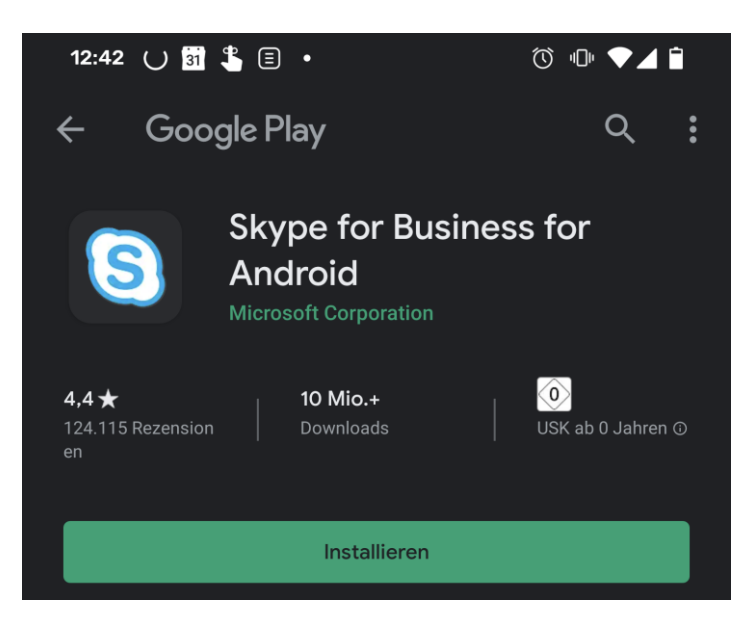

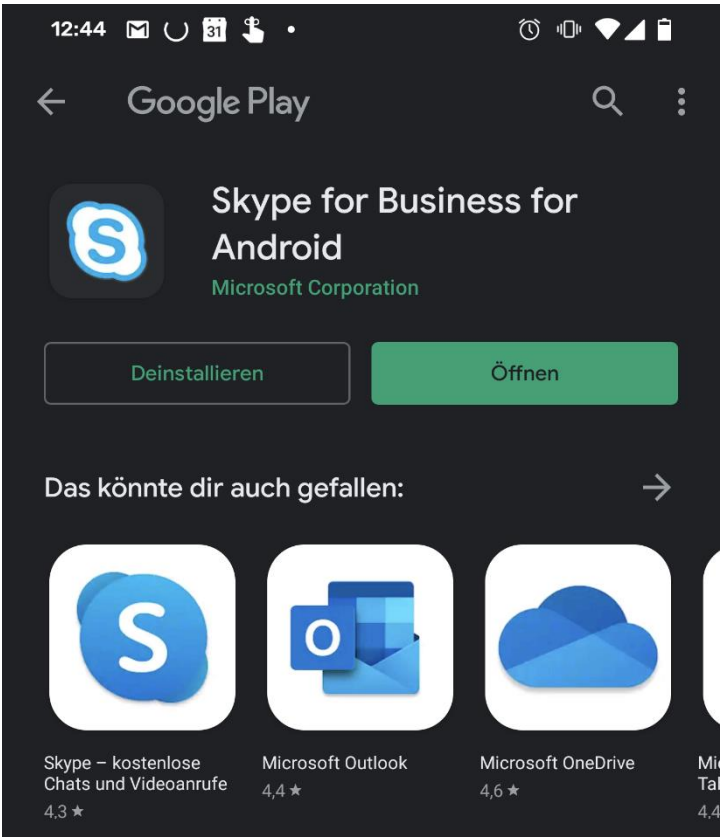

Nach erfolgreicher Installation wechseln Sie zurück zu Ihren E-Mails und gehen erneut auf den Link "An Skype-Besprechung teilnehmen".

Erlauben Sie den benötigten Zugriff für die App:

### Neu in Android 6.0 und höher

In Skype for Business für Android 6.0 und höher wird nur nach Berechtigungen gefragt, wenn diese benötigt werden, nachdem Sie mit der App-Verwendung begonnen haben.

In den App-Einstellungen Ihres Geräts können Sie die Berechtigungen später einsehen oder ändern.

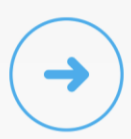

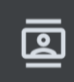

## Zulassen, dass **Skype for Business** auf deine Kontakte zugreift?

Zulassen

Ablehnen

| Zulassen, | dass <b>Skype for Busines</b> s |
|-----------|---------------------------------|
| Anrufe    | startet und verwaltet?          |

L

Zulassen

Ablehnen

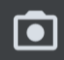

## Zulassen, dass **Skype for Business** Bilder und Videos aufnimmt?

Zulassen

Ablehnen

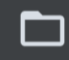

Zulassen, dass **Skype for Business** auf Fotos, Medien und Dateien auf deinem Gerät zugreift?

Zulassen

Ablehnen

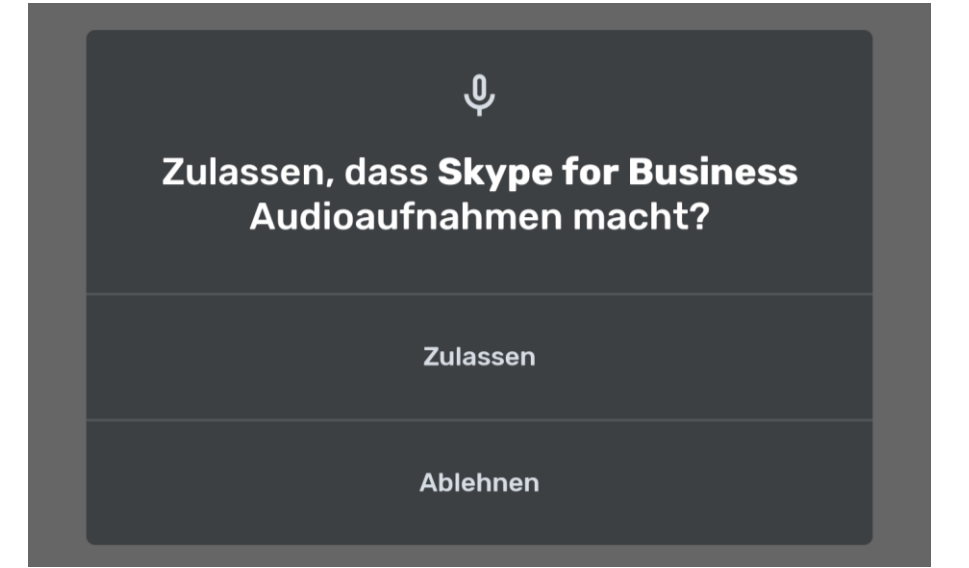

#### Aktzeptieren Sie die AGBs:

Skype for Business

🕚 🕕 💎 🖊 📋

Skype for Business Wird ausgeführt.

> MICROSOFT SOFTWARE LICENSE TERMS MICROSOFT SKYPE FOR BUSINESS FOR ANDROID

These license terms are an agreement between Microsoft Corporation (or based on where you live, one of its affiliates) and you. Please read them. They apply to the software named above. The terms also apply to any Microsoft

- updates,
- supplements,
- · Internet-based services, and
- support services

for this software, unless other terms accompany those items. If so, those terms apply.

BY USING THE SOFTWARE, YOU ACCEPT THESE TERMS. IF YOU DO NOT ACCEPT THEM, DO NOT USE THE SOFTWARE.

If you comply with these license terms, you have the perpetual rights below.

#### 1. INSTALLATION AND USE RIGHTS.

a. Installation and Use. You may install and use one copy of the software on up to five (5) Android OS-based devices you own or control.

b. This software requires connection to computer systems running validly licensed copies of Microsoft Lync Server or Microsoft Lync Online over an internet-based wireless network. Updates or upgrades to Microsoft Lync Server may be required for full functionality. Some functionality may not be available in all countries or regions.

c. Third Party Programs. The software may include third party programs that Microsoft, not the third party, licenses to you under this agreement. Notices, if any for the third party program are included for

ABLEHNEN ANNEHMEN

Wählen Sie hier "Als Gast an Besprechung teilne" und das Fenster wechselt:

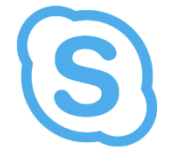

Willkommen bei Skype for Business, ehemals bekannt als Lync.

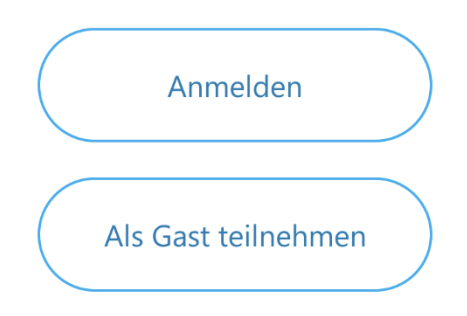

Fügen Sie Ihren Namen ein:

|    | S                      |
|----|------------------------|
|    | Namen ¢ingeben         |
| := | Datennutzung verwalten |
|    |                        |

1. Klicken Sie auf die Schaltfläche "->" und das Meeting sollte starten.

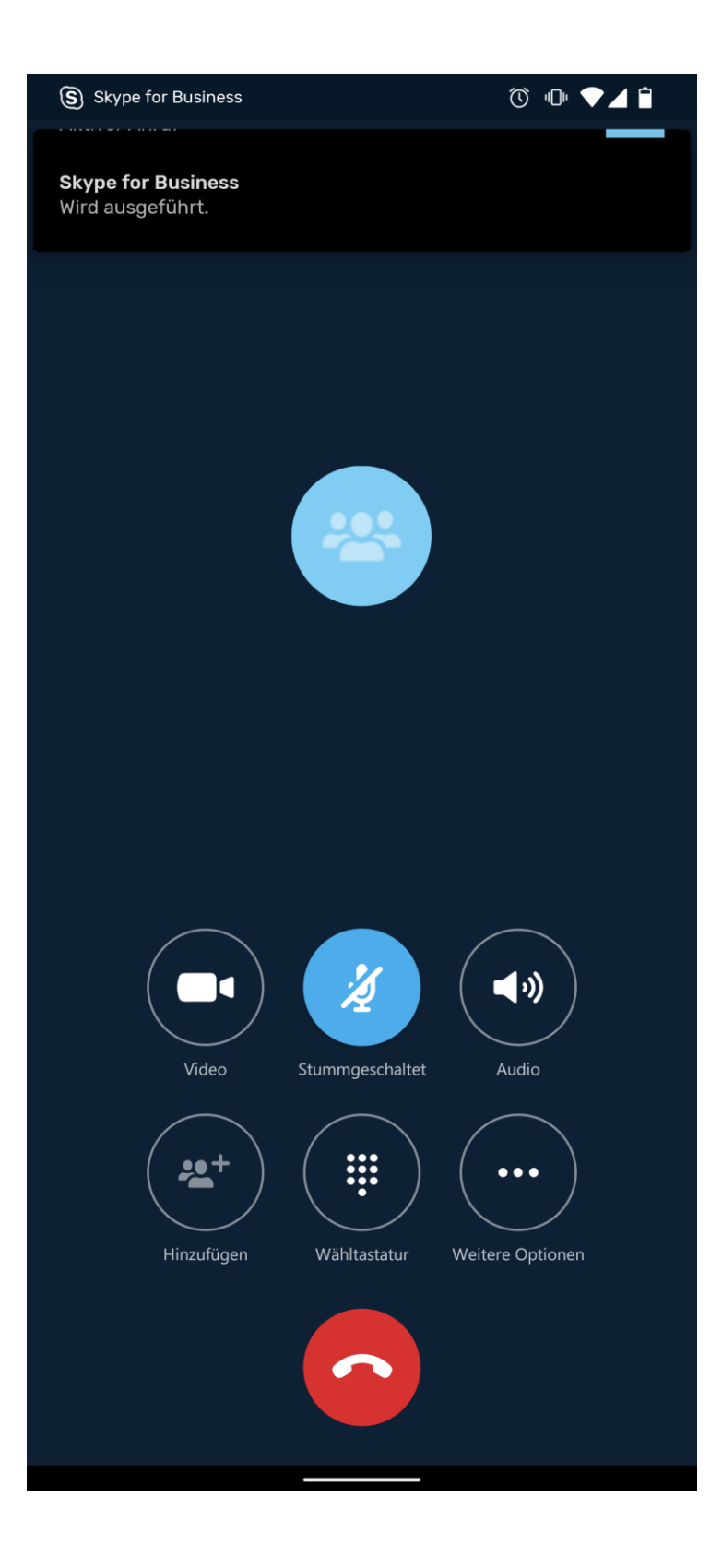